## ELEKTRONINĖ GYVENTOJŲ APTARNAVIMO SISTEMA

# EGAS

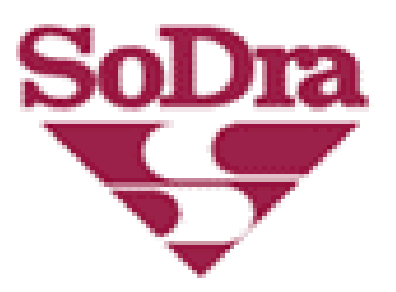

### Prisijungimas prie EGAS

Interneto naršyklėje įrašykite <u>http://www.sodra.lt</u>

Atsidariusiame lange paspauskite "Gyventojų portalas", tada - "Gyventojo sritis".

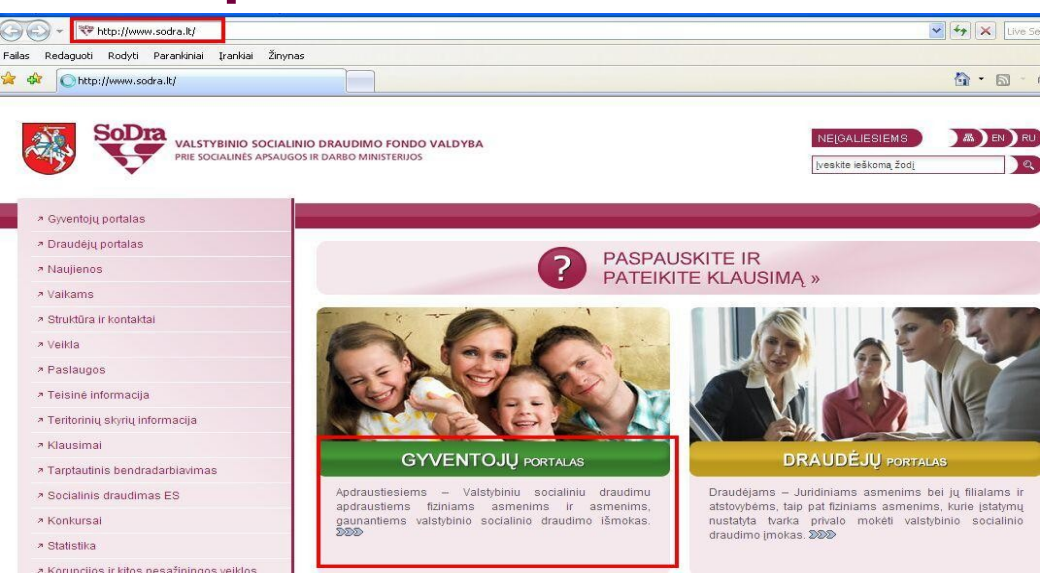

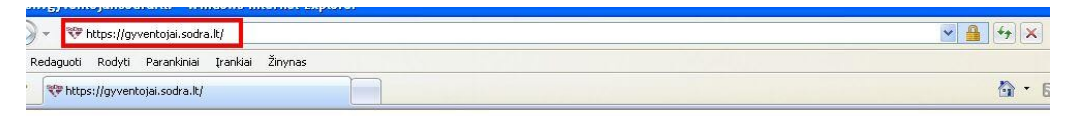

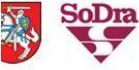

VALSTYBINIO SOCIALINIO DRAUDIMO FONDO VALDYBA PRIE SOCIALINÉS APSAUGOS IR DARBO MINISTERIJOS

Sodra

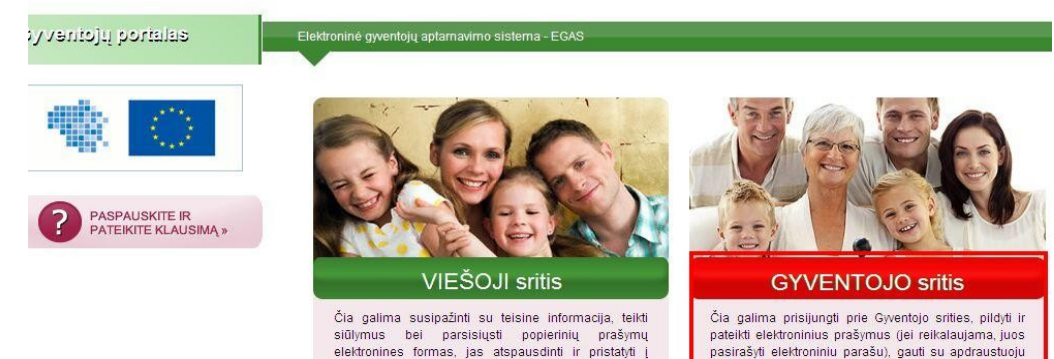

susijusią informaciją, suteikti jos peržiūros teisę

kitiems asmenims

Prisijungti prie Gyventojų portalo Gyventojo srities galite, jei:

Esate vieno iš bankų, išvardintų Prisijungimo puslapyje, internetinės bankininkystės naudotojas.

Turite elektroninį parašą ir esate pateikęs paraišką dėl elektroninio parašo kvalifikuoto sertifikato registravimo.

#### Titulinis

### EGAS naudojimosi sąlygos

### I. BENDROSIOS NUOSTATOS

 Elektroninės gyventojų aptarnavimo sistemos (toliau vadinama EGAS) naudojimo taisyklės (toliau vadinama Taisyklės) nustato elektroninių prašymų teikimo Valstybinio socialinio draudimo fondo valdybos teritoriniam skyriui bei informacijos gavimo iš Valstybinio socialinio draudimo fondo valdybos prie Socialinės apsaugos ir darbo ministerijos (toliau vadinama Fondo valdyba) informacinės sistemos elektroniniu būdu tvarką.

Tik susipažinę bei sutikę su jomis galėsite naudotis Gyventojo srities paslaugomis.

 24. Fondo valdybos teritorinio skyriaus sprendimus gyventojas gali apskųsti teisės aktuose numatytais terminais ir būdais. Rašytinį sprendimą galima atsiimti sprendimą priėmusiame Fondo valdybos teritoriniame skyriuje arba pateikus rašytinį prašymą gauti paštu.
 25. Fondo valdyba turi teisę vienašališkai keisti portale siūlomas identifikavimo sistemas.

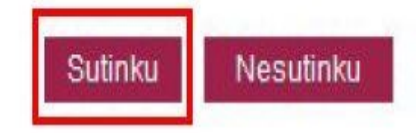

Jeigu prie Gyventojo srities jungiatės pirmą kartą, jums bus parodytos

Pagalba

### EGAS naudojimosi taisyklės,

su kuriomis reikia susipažinti paspaudžiant mygtuką "Sutinku" Pirmą kartą prisijungus prie sistemos, reikia atversti *Nustatymų* puslapį, patikrinti ten esamus duomenis ir juos patikslinti arba įrašyti naujus.

Čia nurodyti *adresai, kita kontaktinė informacija bei bankų sąskaitų numeriai* yra automatiškai įrašomi į rengiamus prašymus.

Nurodžius savo *el. pašto adresą*, informacija apie EGAS gyventojo asmeninėje srityje gautas žinutes bus pateikta elektroniniu paštu. Valstybinio socialinio draudimo išmokos gyventojams skiriamos tik gavus jų **prašymus**. Visiems patogiau, jei prašymas teikiamas per EGAS elektroniniu būdu.

Prašymai, kurie bus saugomi ilgą laiką (pvz., Prašymas skirti netekto darbingumo vienkartinę/ periodinę kompensaciją dėl nelaimingo atsitikimo darbe (profesinės ligos) ir pan.) turi būti pasirašomi saugiu elektroniniu parašu. Šie prašymai EGAS yra pažymėti ženkliuku 🕅.

Kitiems prašymams - tokiems, kaip Prašymas skirti ligos pašalpą, prašymas skirti tėvystės pašalpą ir pan. - elektroninio parašo nereikia.

## Prašymų pavyzdžiai

#### Mano suvestinés

#### Nauja suvestinė

- Informacija apie draudėjo viešus duomenis
- Mano prašymai

#### Naujas prašymas

- Savanoriškas draudimas
- ↗ Nustatymai
- Informacijos teikimas 3-iesiems asmenims
- Mano nurodymai
- Nurodymas
- Pateikti klausimą/pasiūlymą
- Mano atstovaujami asmenys

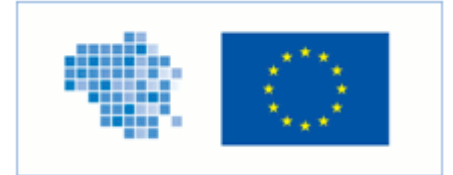

### Naujas prašymas

DĖMESIO! Pirmą kartą prisijungus prie sistemos, prieš pradedant pildyti naują prašymą, "*Nustatymų*" puslapyje BŪTINA nurodyti asmeninę sąskaitą, į kurią norite gauti išmoką. Pasikeitus asmeniniams duomenims būtina atidaryti "*Nustatymų*" puslapį, patikrinti ten rodomą informaciją ir, jei reikia, patikslinti, nes ji automatiškai įrašoma į naujus prašymus.

### 🖃 Skirti pašalpą/išmoką

| GPS1, Prašymas skirti ligos pašalpą (įskaitant slaugą)                                                                            |   | Kurti |
|----------------------------------------------------------------------------------------------------|---|-------|
| GPS2, Prašymas skirti motinystės ar motinystės (tėvystės) pašalpą (sena versija)                                                  | R | Kurti |
| GPS2, Prašymas skirti motinystės ar motinystės (tėvystės) pašalpą                                                                 |   | Kurti |
| GPS3, Prašymas skirti tėvystės pašalpą                                                                                            |   | Kurti |
| GPS4, Prašymas skirti profesinės reabilitacijos pašalpą                                                                           |   | Kurti |
| GPS5, Prašymas skirti netekto darbingumo vienkartinę/periodinę kompensaciją dėl<br>nelaimingo atsitikimo darbe (profesinės ligos) | R | Kurti |
| GPS6, Prašymas skirti draudimo išmoką apdraustajam mirus                                                                          | R | Kurti |
| GPS7, Prašymas skirti ligos pašalpą dėl nelaimingo atsitikimo darbe (profesinės ligos)                                            |   | Kurti |
| GPS8, Prašymas dėl asmeninės sąskaitos pakeitimo (pašalpoms)                                                                      |   | Kurti |
| GPS9, Prašymas dėl neapmokestinamojo pajamų dydžio taikymo                                                                        |   | Kurti |
| ± Skirti pensiją/kompensaciją                                                                                                    |   |       |

 E Skirti pensiją/kompensaciją
 E Sudaryti/nutraukti sutartį
 E Išduoti pažymą

 Fikiti

Gyventojai, pateikę prašymą per EGAS,

apie tai, kad prašymas priimtas ir apie sprendimą skirti, pavyzdžiui, ligos pašalpą, informuojami žinute.

Gautas žinutes galima peržiūrėti skyriuje "**Žinutės**". Norėdami perskaityti žinutę paspauskite ant pasirinktos žinutės antraštės. Prisijungę prie EGAS jūs galite susiformuoti įvairias suvestines. Suvestinių, kurias galima formuoti, sąrašą rasite skyriuje "*Nauja suvestinė*". Norėdami formuoti suvestinę, spauskite pasirinktos suvestinės pavadinimą

| Syveniojų porialas                          | Titulinis DUK                                                                                   | Pagalba |
|---------------------------------------------|-------------------------------------------------------------------------------------------------|---------|
| ↗ Žinutės                                   | Suvestinės                                                                                      |         |
| ↗ Mano suvestinės                           | Guvestines                                                                                      |         |
| Nauja suvestinė                             | Pasirinkite suvestinę                                                                           |         |
| Informacija apje draudėjo viešus            | REP.01 Informacija apie priskaičiuotas ir mokamas išmokas                                       |         |
| duomenis                                    | REP.02 Informacija apie valstybinio socialinio pensiju draudimo staža senatvės pensijai         |         |
| A Mano prašvmaj                             | REP.03 Informacija apie valstybinio socialinio draudimo laikotarpius                            |         |
| <ul> <li>Mano prasyman</li> </ul>           | REP.04 Informacija apie valstybini socialini draudima                                           |         |
| <ul> <li>Naujas prašymas</li> </ul>         | REP.05 Informacija apie prognozuojamą valstybinės socialinio draudimo senatvės pensijos dydį    |         |
| ■ Savanoriškas draudimas                    | REP.07 Informacija apie ivykdytus išskaitymus iš mokamų išmokų                                  |         |
| ≉ Nustatymai                                | REP.10 Istaigos, kurioms pateikti su asmeniu susije duomenys                                    |         |
|                                             | REP.11   pensijų fondus pervestos kaupiamosios pensijų imokos                                   |         |
| Informacijos teikimas 3-iesiems<br>asmenims | REP.12 Informacija apie asmeniui išduotus elektroninius nedarbingumo pažymėjimus                |         |
|                                             | REP.13 Informacija apie asmeniui išduotus elektroninius nėštumo ir gimdymo atostogų pažymėjimus |         |
| Mano nurodymai                              | REP.15 Informacija mokesčių deklaravimui VMI                                                    |         |
| • Nurodymas                                 |                                                                                                 |         |

- Pateikti klausimą/pasiūlymą
- Mano atstovaujami asmenys

Per EGAS galima ne tik pateikti įvairius prašymus bei iš "Sodros" duomenų bazės gauti informaciją susiformuojant suvestines, bet ir:

- Pateikti paklausimą dėl savanoriškojo socialinio draudimo sutarties sudarymo ir pasirašyti elektroninę sutartį.
- Elektroniniu būdu iš "Sodros" duomenų bazės pateikti informaciją trečiajam asmeniui apie savo valstybinio socialinio draudimo išmokas ir pan.
- Kitų asmenų, kurie suteikė įgaliojimus, vardu teikti prašymus skirti išmokas bei peržiūrėti jų duomenis.

Naudingos nuorodos, esančios Gyventojo srities Prisijungimo puslapyje:

Pirmą kartą besijungiantiems prie EGAS su el. parašu

Paraiška dėl sertifikato registravimo

EGAS naudojimosi taisyklės EGAS naudotojo vadovas Prisijungimas prie Demonstravimo aplinkos Kvalifikuoto elektroninio parašo naudojimas Susije teisės aktai Apie EGAS 2010-11-04 <u>Su EGAS greičiau, patogiau, lengviau!</u> 2011-11-23 <u>Lankstinukas apie EGAS paslaugas</u> Video medžiaga apie EI. valdžios paslaugas ir EGAS AČIŪ UŽ DĖMESĮ.